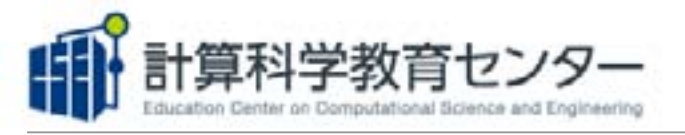

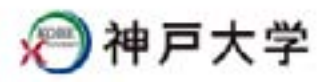

# 【 WebEX 基本接続方法 】

## ① 講義日【前日】に下記のような招待メールが届きますので、参加用URLをクリックしてください。

| こんにちは、計算生命科学の基礎Ⅲ 受講者 さん、                                                                                                    |
|----------------------------------------------------------------------------------------------------|
| 神戸大学計算科学教育センターは、WebExを使用したウェブセミナーにあなたを招待しています。                                                                                                    |
| 議題<br>計算生命科学の基礎II<br>主催者<br>神戸大学計算科学教育センター<br>日時<br>2016年10月4日 17:00 日本時間(東京, GMT+09:00)<br>イベント番号 574 519 445<br>講義のパスワードになります。                                                                                                    |
| ※簡単な事前アンケートのご協力をお願いいたします。<br>しただきました情報は講義準備の参考にさせていただきます。<br>https://docs.google.com/forms/d/e/1FAlpQLScETTzFWQNDrEVv5QIHt=NykiX_fDgZWytQI5g0QQ6mlzjE7Q/viewform                                                                                                    |
| オンラインイベントに参加するには                                                                                                    |
| 1. https://kobe=ureccse.wolks.com/kobe=ureccse/onstage/gphp?d=574b1b14081_8E4=k3-member%40eccse.kobe=<br>uacip8ET=SD.ITS_AAALv=<br>bWfZTLCDLEF01HNADDaj&C3k6imW459OS0JM4g28ETR=SD.JTSwAAAAJV9rN7YbceA3:1177ZXyvurbFTry1SzjMMgBmD5X4O28RT=M<br>ENDk=8g へ進む。<br>2 [今すぐ参加]をクリック。 |
| 構造した。<br>講義資料を見る際にはこちら<br>のパスワードをお使い下さい。<br>サポートのご利用                                                                                                    |
| 神戸大学計算科学教育センター への連絡はこちらまで<br>office@eccse.kobe-u.ac.jp                                                                                                    |
| UCF (Universal Communications Format) リッチメディアファイルの再生には適切なプレーヤーが必要です。ミーティングでこのタイプのメッチメディアファイ<br>ルを表示するには、次の場所に移動して、このコンピュータにプレーヤーがインストールされているかどうかを確認してください。 <u>https://koberur</u><br>eocse.webex.com/koberureocse/onstage/systemdiagnosis.php                                 |

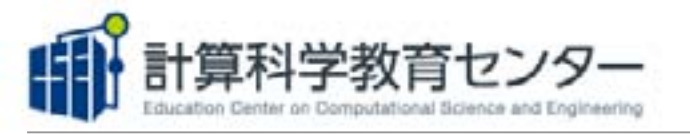

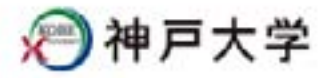

## ② お名前・メールアドレスを入力し【今すぐ参加】をクリックしてください。

| イベント情報:計算生命科学の基礎III                                                                                                    |                                                                                                   |
|----------------------------------------------------------------------------------------------------|---------------------------------------------------------------------------------------------------|
| ペントの状態に手用油                                                                                                    | メールアドレス等を入力。                                                                                      |
| 14年: 2016年10月4日 17:00<br>日本時記(第2) GMT+00:00)                                                                                                    | イベントパスワードは招待メールに記載しています。                                                                          |
| Distant Distant                                                                                                    |                                                                                                   |
| it:                                                                                                    | 5. 0000                                                                                           |
| ペントの資料:主席者からイベントパフワードにあわれたのとき集合は、以下にそれを入力して<br>(情報の表示社会)・クリングでのない。                                                                                                    | <i>J-</i> <b>X</b> 7712 <b>3</b>                                                                  |
| 推業次回たがよいら、ドナス際は、マナクたちは、ち                                                                                                    | +*C1422-fi                                                                                        |
| 講我資料をダワンロートする除は、こちらをクリック<br>WEPページからがウンロードレアイださい。                                                                                                    | 9 るか <sup>、</sup>                                                                                 |
| WEB ( - v ) 5 % 9 v u - FUCC ( c c v                                                                                                    |                                                                                                   |
|                                                                                                    |                                                                                                   |
|                                                                                                    | (2)今すぐ参加をクリック                                                                                     |
| イベントに参加する用に <u>ここをクリック</u> して、イベント中に UCF (Universal Co<br>るかどうか確認してください。                                                                                                    | enerunications Format) リッチメディアファイルを表示するためのプレーヤーがインストールされてい                                        |
|                                                                                                    |                                                                                                   |
|                                                                                                    |                                                                                                   |
| 0 2019-30                                                                                                    | ubs University. All Rights Reserved                                                               |
| © 2015- Ki<br>Provacu I: Tomma al James                                                                                                    | ution University Ad Bachts Researched<br>and Theorem Advantation advant. WebConcernence           |
| © 2015-16<br>Proven 1 Terms of James                                                                                                    | ube University. All Nights Reserved<br>or 1 Present Information, allowit, MyDDs, withouty         |
| © 2015-16<br>Provide 1 Torris of Associ                                                                                                    | atos University -Ad Bights Renamed<br>ur 1 Decent efformation allocit. WebCx servecte             |
| 0.2015-16<br>Traver I famical land                                                                                                    | des Dessendy All Rights Basaread<br>in 1 Processit information dissit Restrict antenno            |
| ●<br>神戸大学                                                                                                    | ates University All Nights Renamed<br>at 1 Tessenal enformation allerat. Writibis servecte        |
| ●<br>)神戸大学                                                                                                    | the University Al Nation Reserved<br>The Lefter at an ideal WebEx を開始しています                        |
| 0.2015-16<br>Thread 1 Institute of 1<br>1 1 1 1 1 1 1 1 1 1 1 1 1 1 1 1 1 1                                                                                                     | the University Al Nature Reserved<br>WebEx を開始しています                                               |
| 0.2015 E<br>Trace 1 Instal Lines<br>) 神戸大学<br>(ベント情報: 計算生命科学の基礎III                                                                                                    | the University All lights Reserved<br>In 1 Proceed adams about Motific servers<br>WebEx を開始しています  |
| 0.2015-16<br>These 1 here.d land<br>) 神戸大学<br>(ベント情報: 計算生命科学の基礎III<br>ペント6時編: 計算生命科学の基礎III                                                                                                    | the University All lights Reserved<br>in 1 Incent elements along WebEx を開始しています<br>し              |
| ●神戸大学   (ベント情報:計算生命科学の基礎III   ペント情報:計算生命科学の基礎III   ペントの認知: 米利助<br>日本::   (単::::::::::::::::::::::::::::::::::::                                                                                                    | the University Al Notes Reserved<br>WebEx を開始しています                                                |
| 0.2015-16<br>(Marker 1 Tarrie, d Land<br>) 神戸大学<br>(ペント情報: 計算生命科学の基礎III<br>ペントの状態: *APD<br>単: 2016年10月4日 17:00<br>日本時間(使ま: GMT+08:00)<br>日本時間(使ま: GMT+08:00)<br>日本時間(使ま: GMT+08:00)<br>日本時間(使ま: GMT+08:00)                                                                                                    | the University All lights Reserved<br>WebEx を開始しています<br>WebEx を開始しています                            |
| ●神戸大学   ペント情報:計算生命科学の基礎III   ペント情報:計算生命科学の基礎III   ペントの状態: *新聞:<br>日本時間:(第主: GMT+00:00)<br>日本時間:(第主: GMT+00:00)<br>日本時間:(第主: GMT+00:00)<br>日本時間:(第主: GMT+00:00)   第時職: 3時間:                                                                                                    | the University All lights Reserved<br>WebEx を開始しています                                              |
| 中戸大学   ベント情報:計算生命科学の基礎III   ベント情報:計算生命科学の基礎III   ベント情報:計算生命科学の基礎III   ベント情報:計算生命科学の基礎III   ベントの状態:   キ病院(使生)(GMT+00:00)   ジイルフーン株式会社   東市時   第1   第1                                                                                                    | the University All lights Reserved<br>WebEx を開始しています<br>の                                         |
| ・・・・・・・・・・・・・・・・・・・・・・・・・・・・・                                                                                                    | the University of Digits Reserved<br>WebEx を開始しています                                               |
| 2015年6<br>2025年6<br>2025年6<br>2025年6<br>2025年6<br>2025年7<br>2025年7<br>2025<br>7<br>2025<br>7<br>2025                                                                                                    | An iteret Al bat barret<br>WebEx を開始しています…<br>の<br>Tereton Tereton<br>接続が開始されます                   |
| ・ 神戸大学   ・ 神戸大学   ・ 小のば塩: ************************************                                                                                                    | en iteent Al lite beret<br>WebEx を開始しています…                                                        |
|                                                                                                    | en iteent Al list beret<br>WebEx を開始しています<br>を<br>Main and and a finite for a finite<br>接続が開始されます |
|                                                                                                    | en iteent Allite Bered<br>WebEx を開始しています                                                          |
|                                                                                                    | er i teent Allen Barret<br>WebEx を開始しています<br>を<br>歴続が開始されます                                       |
|                                                                                                    | ************************************                                                              |
| Contraction of the second second seco | ####################################                                                              |
| Control of the second second s | ####################################                                                              |

(※) 初めて WebEx に接続する場合、WebEx のプログラムをダウンロード・インストールすることになります。

-2-

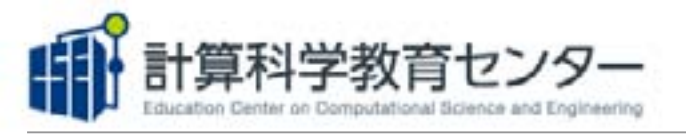

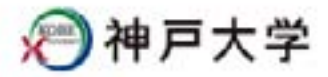

接続するコンピュータの OS によって、WebEx のインターフェースが多少変わる場合があります。

## Windows の場合

③ 「コンピュータを使って通話」をダブルクリックし、「音声に接続済み」になったか確認。PCのスピーカーはONに。

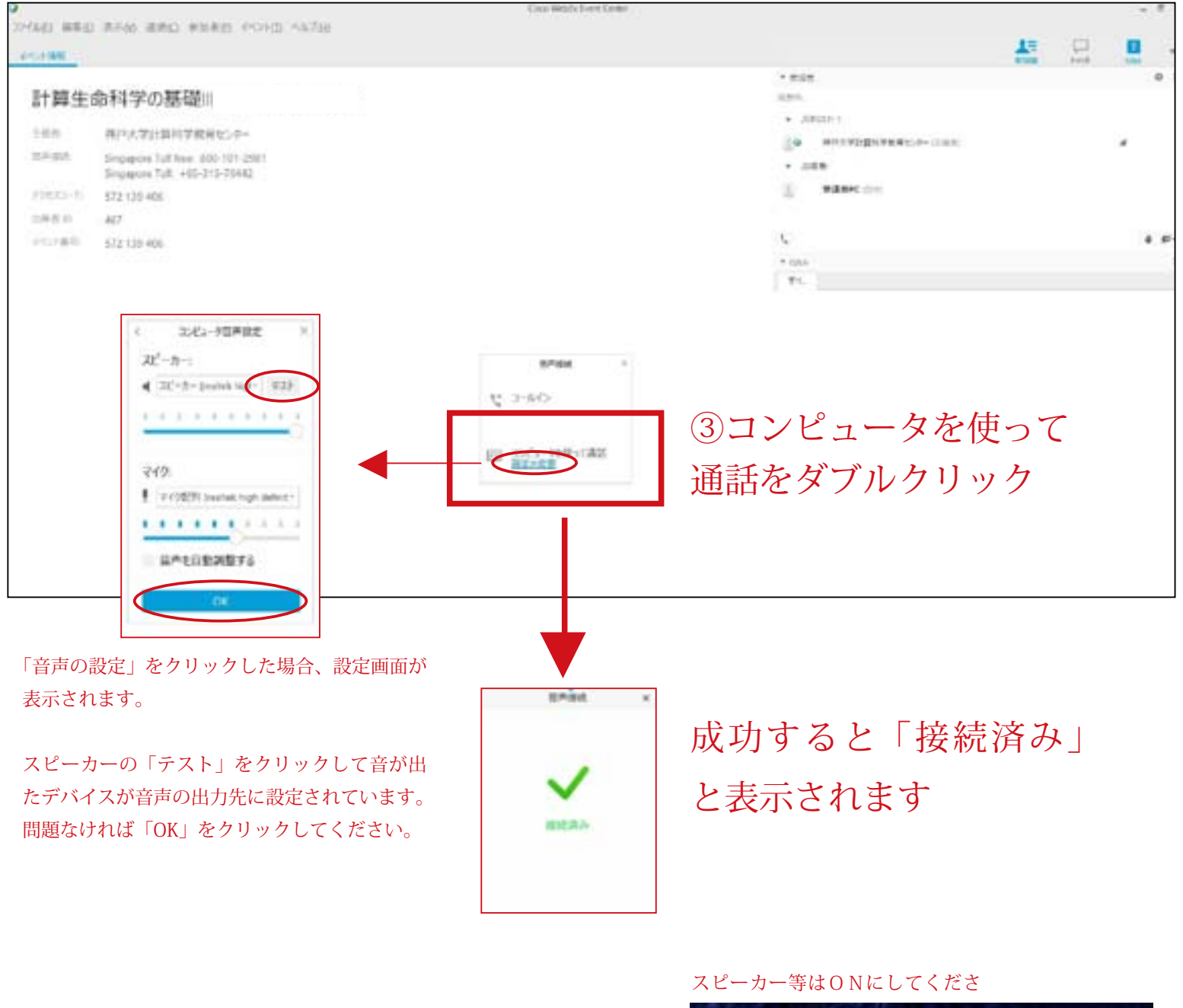

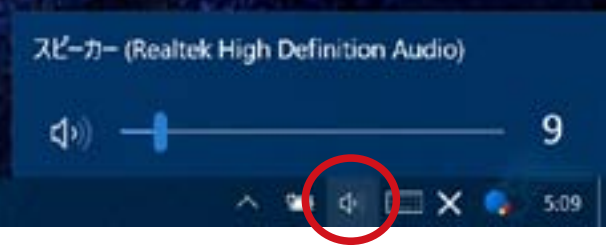

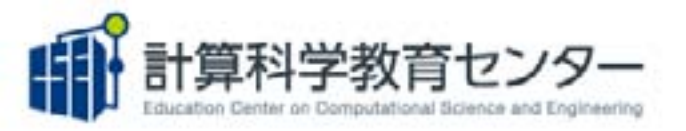

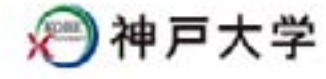

質問はまずチャットアイコンをク

#### ④ 講義中の質問方法等

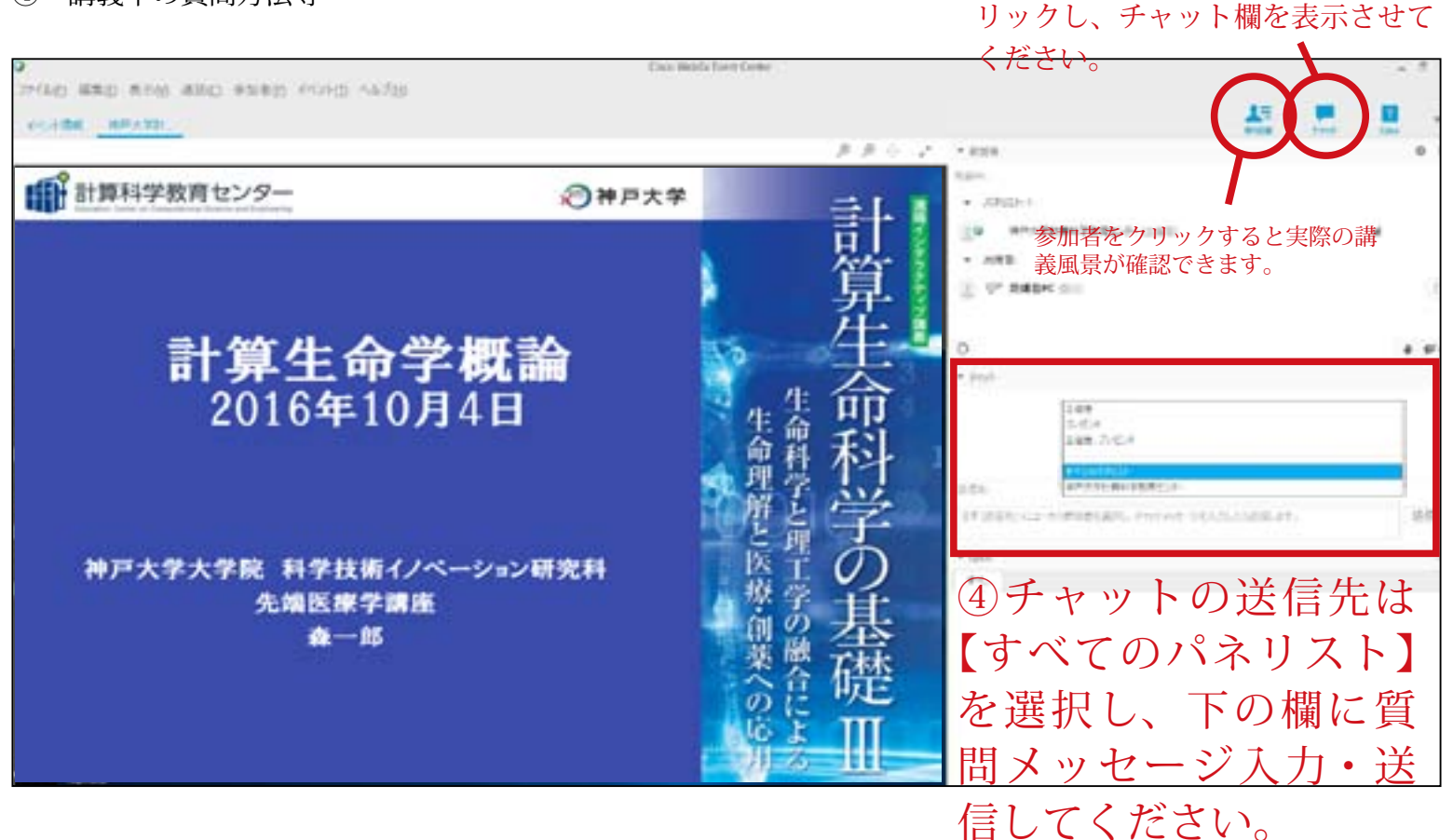

### ⑤ 終了する場合

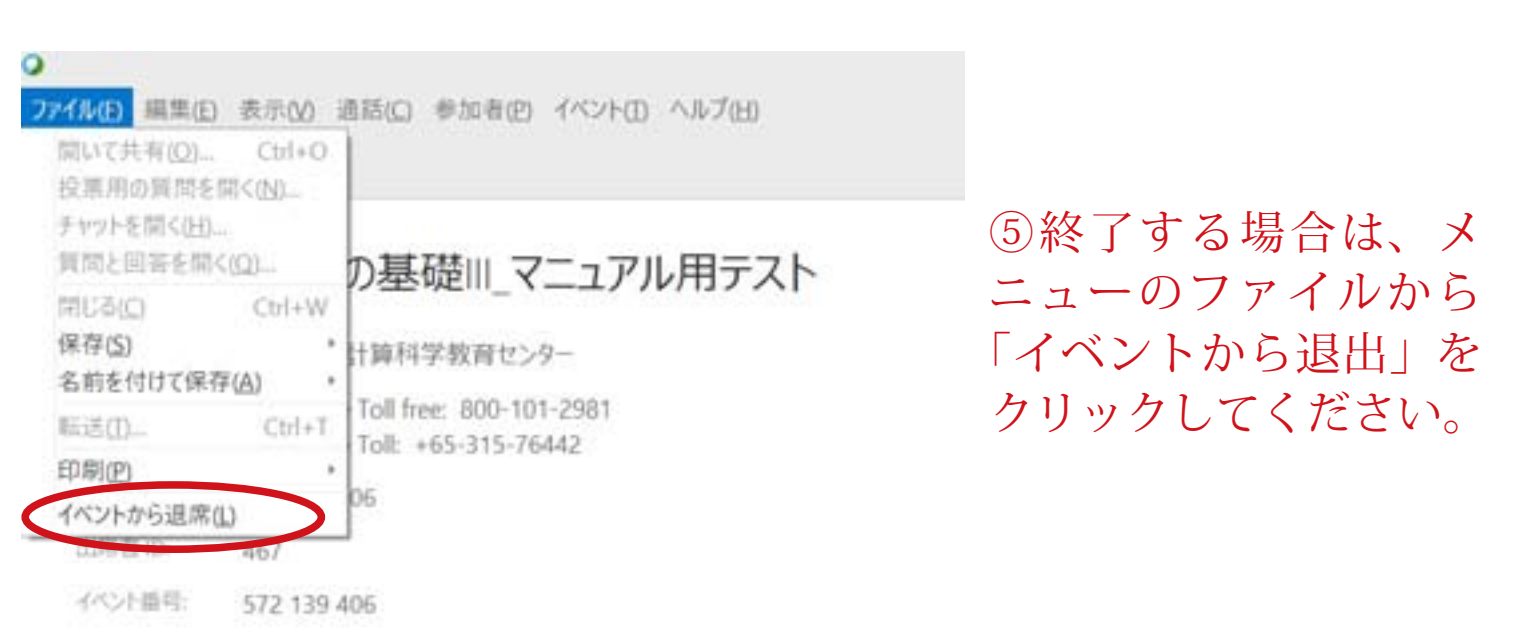

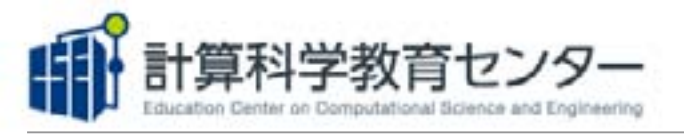

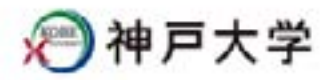

## Mac の場合

③「コンピュータを使って通話」をダブルクリックし、入力デバイスと出力デバイスが表示されるか確認。Mac のスピーカーはONに。

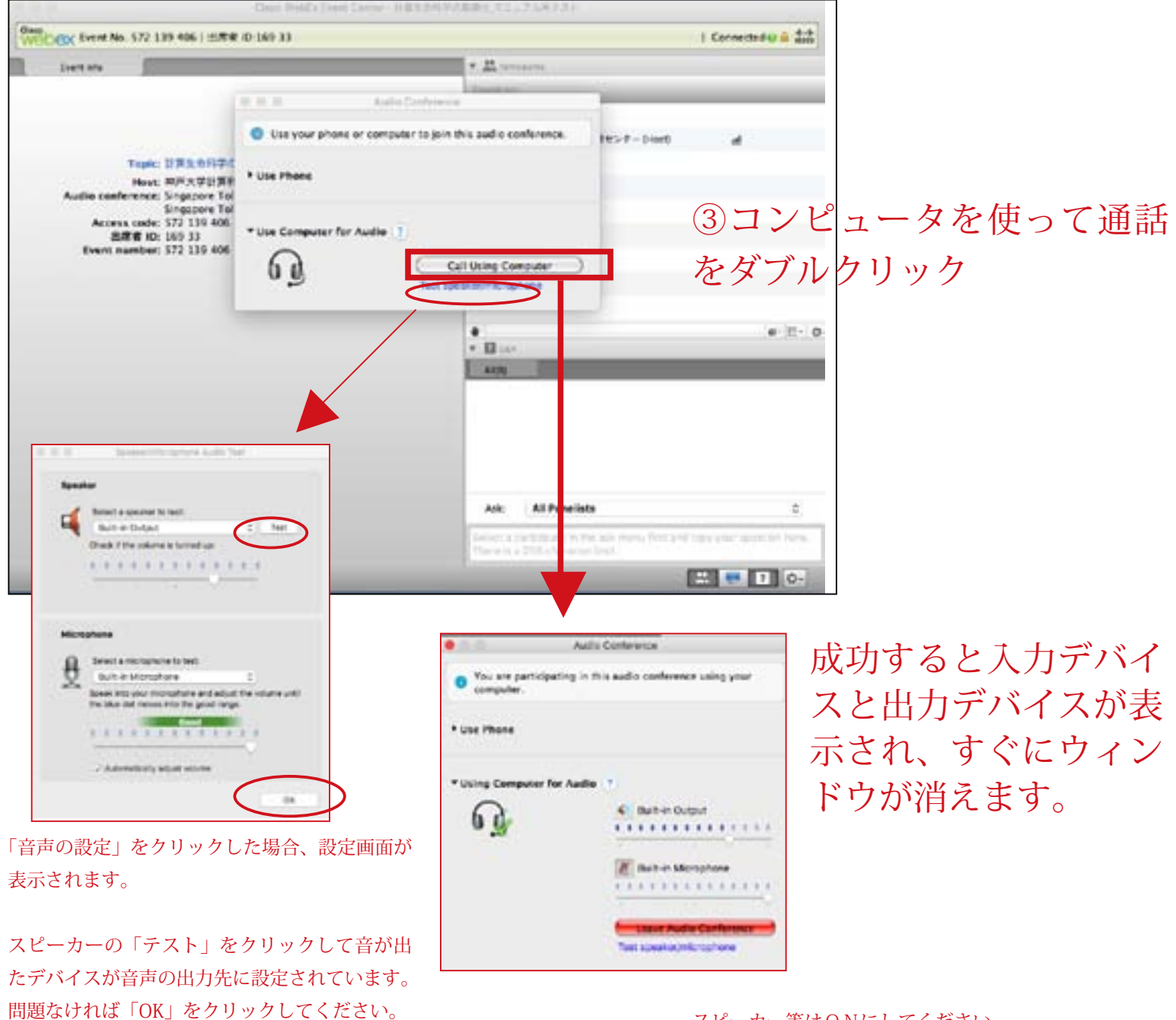

スピーカー等は<u>ONにしてください</u>。

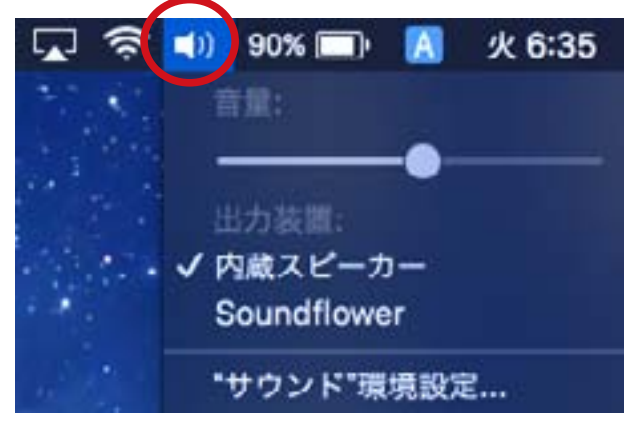

「計算生命科学の基礎Ⅲ」

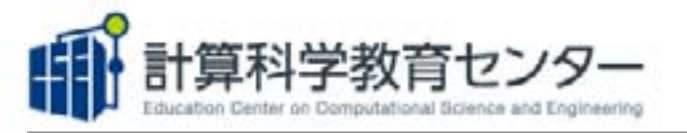

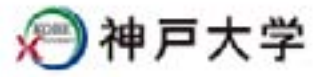

#### ④ 講義中の質問方法等

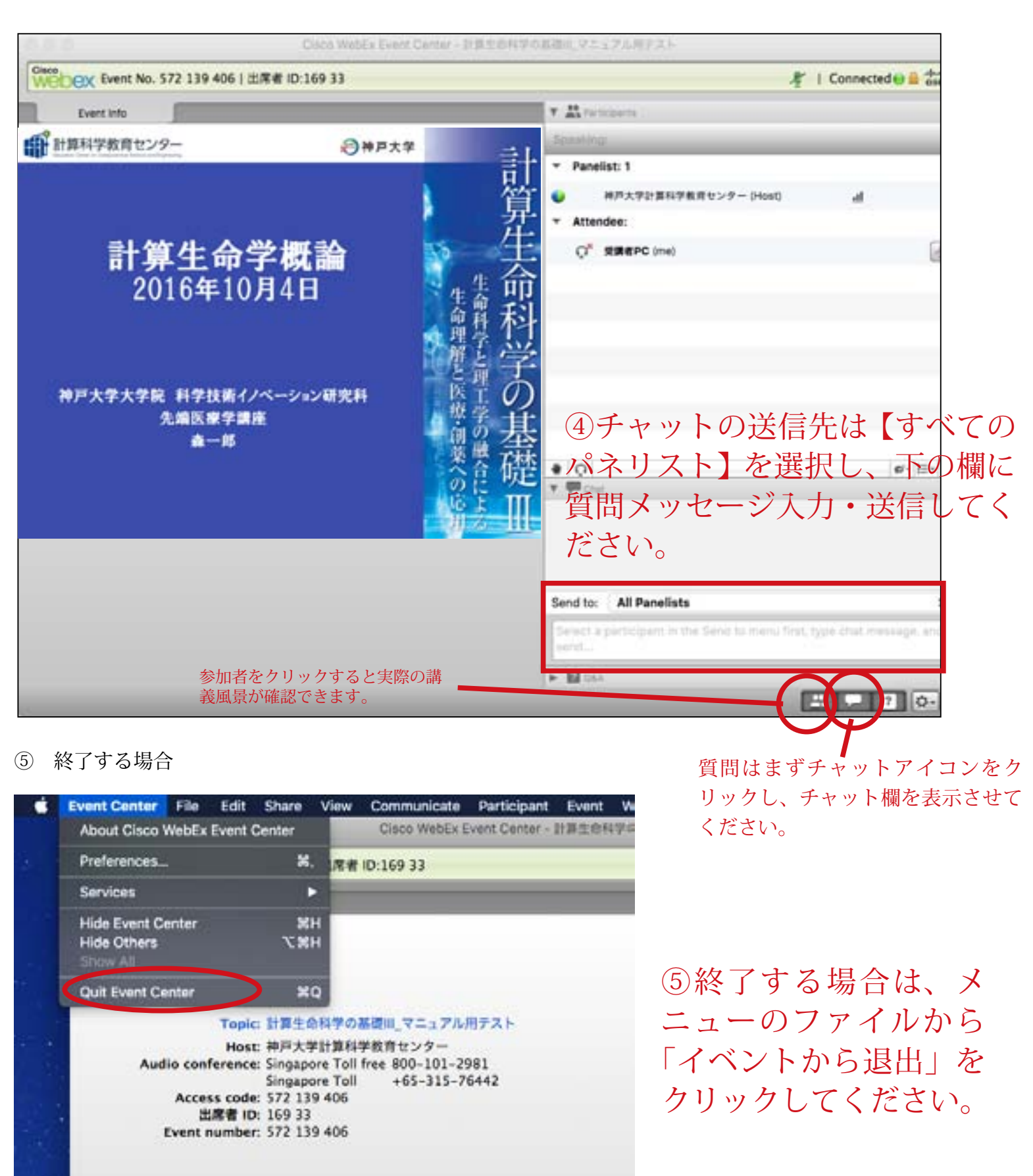